## <u>OutlookでGmailを使用する方法(IMAP)</u>

## 1, Gmail側でIMAPを許可します

Gmailを開き、右上の設定アイコン(歯車)をクリック、「すべての設定を表示」をクリックします 上部メニューで、「POP/IMAPダウンロード」を選択します

| 設定  |                                                      |                |         |
|-----|------------------------------------------------------|----------------|---------|
| 全般  | ラベル 受信トレイ アカウント フィルタとブロック中のアドレス POP/IMAP ダウンロード アドオン | 詳細 オフライン       | テーマ     |
| 言語: | <b>大分大学 メール の表示言語:</b> 日本語<br>すべての言語オプションを表示         | ✔ 他の Google サー | -ビスの言語設 |

「IMAPアクセス」で「IMAPを有効にする」にチェックを入れて、「変更を保存」します

| IMAP アクセス:<br>(IMAP を使用して他のクライアントから 大分大<br>学 メール にアクセスします)<br>詳細を表示 | ステータス: IMAP 無効<br>◎ IMAP を有効にする<br>○ IMAP を無効にする                                                                 |
|---------------------------------------------------------------------|----------------------------------------------------------------------------------------------------|
|                                                                     | IMAP のメールを削除するようマークを付けた場合:<br>● 自動消去をオン - 直ちにサーバーを更新する(デフォルト) ○ 自動消去をオフ - クライアントサイドでサーバーを更新するのを待機する              |
|                                                                     | <b>最後に表示された IMAP フォルダからメールを削除/消去するようマークを付けた場合:</b><br>◎ メールをアーカイブする(デフォルト)<br>◎ メッセージをゴミ箱に移動<br>◎ メールを今すぐ完全に削除する |
|                                                                     | フォルダ サイズの制限<br>● IMAP フォルダのメールの数を制限しない(デフォルト)<br>○ IMAP フォルダ内のメッセージ数をこの件数に制限する 1,000 ▼                           |
|                                                                     | <b>メール クライアントの設定</b> (例: Outlook、Thunderbird、iPhone)<br>設定手順                                                     |

2. OutlookにGmailアカウントを追加します

※Web版Outlookには設定できません

Outlookアプリを起動して、「ファイル」→「アカウントの追加」をクリックします

※初めてOutlookを使用される場合は、起動直後にアカウントの追加画面が表示される場合があります

| アカウント情報       |                |
|---------------|----------------|
| 使用可能なアカウントがあり | ません。 電子メール アカウ |
| + アカウントの追加    | )              |

メールアドレスを入力して「詳細オプション」をクリックし、「自分で自分のアカウントを手動で設定」にチェックします

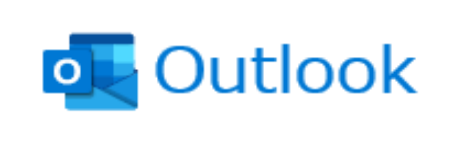

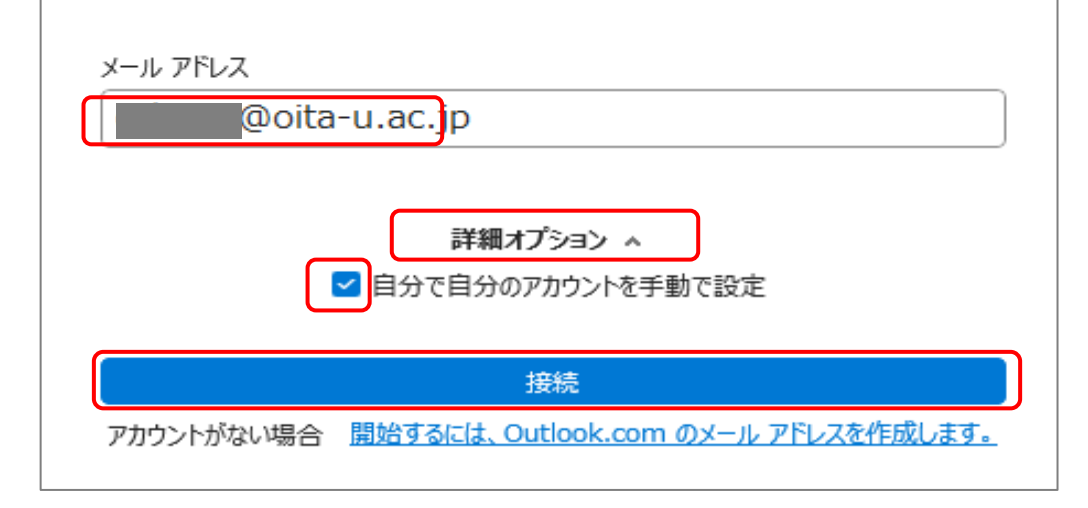

「接続」をクリックします

表示された詳細設定画面で, 「Google」を選択します

| Outlook       |             |                     |        |
|---------------|-------------|---------------------|--------|
| 詳細設定          |             |                     |        |
| Microsoft 365 | Outlook.com | Exchange            | Google |
| POP           | IMAP        | Exchange<br>2013 以前 |        |

メールサーバ情報を入力します

受信メール

| サーバ   | imap.gmail.com |
|-------|----------------|
| ポート   | 993            |
| 暗号化方法 | SSL/TLS        |

送信メール

| サーバ   | smtp.gmail.com |
|-------|----------------|
| ポート   | 465            |
| 暗号化方法 | SSL/TLS        |

| <b>IMAP アカウントの設定</b><br>cckanri@oita-u.ac.jp                                                                           | <u>(別のユーザー)</u> |
|----------------------------------------------------------------------------------------------------|-----------------|
| 受信メール<br>サーバー <mark>imap.gmail.com</mark> ポー<br>暗号化方法 SSL/TLS 、                                                        | ·F 993          |
| <ul> <li>□ セキュリティで保護されたパスワード認証 (SPA) でのログオン</li> <li>送信メール</li> <li>サーバー smtp.gmail.com</li> <li>暗号化方法 なし 、</li> </ul> | が必要<br>ポート 465  |
| □ セキュリティで保護されたパスワード認証 (SPA) でのログオン                                                                                     | が必要             |

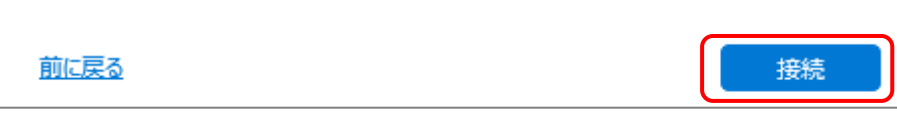

「接続」をクリックします

パスワードを入力して「接続」をクリックします

| IMAP アカウントの設定<br>@oita-u.ac.jp | <u>(別のユーザー)</u> |
|--------------------------------|-----------------|
| パスワード<br>【********             | ି               |
|                                |                 |
|                                |                 |
|                                |                 |
|                                |                 |
| <u>前に戻る</u>                    | 接続              |

※こちらの画面は表示されない場合があります

大学の統合認証システムの画面が表示されたら、IDをパスワードを入力してログインします ※こちらの画面は初回のみ表示されます

| Login                           |       |
|---------------------------------|-------|
| •••••                           |       |
| Password                        |       |
| Jser ID<br>cckanri              |       |
| ntegrated Authentication System | m     |
| 統合認証システム                        |       |
| OITA UNIVER                     | rsity |

Googleのアクセス許可画面が表示されたら「許可」をクリックします

| Mic<br>アナ                | crosoft apps & services が Goo<br>リウントへのアクセスをリクエ<br>しています                                          | ogle<br>スト |
|--------------------------|---------------------------------------------------------------------------------------------------|------------|
|                          | @oita-u.ac.jp                                                                                     |            |
| Mic                      | rosoft apps & services に以下を許可しま                                                                   | ます:        |
| M                        | Gmail のすべてのメールの閲覧、作成、送信、<br>完全な削除                                                                 | i          |
| •                        | Google で公開されているお客様の個人情報とお<br>客様を関連付ける                                                             | i          |
| •                        | ユーザーの個人情報の表示(ユーザーが一般公<br>開しているすべての個人情報を含む)                                                        | i          |
| •                        | Google アカウントのメインのメールアドレスの<br>参照                                                                   | i          |
| 許可] をク<br>シーに従:<br>ント権限や | 7リックすると、このアプリと Google がそれぞれのプライバシー<br>ってあなたの情報を利用することを許可することになります。 この<br>やその他のアカウント権限はいつでも変更できます。 | ポリ<br>シアカウ |
|                          | 拒否許可                                                                                              |            |

以下の画面が表示されたら,「完了」をクリックします

| プリントか正常                  | に追加されました      |             |
|--------------------------|---------------|-------------|
|                          |               |             |
|                          | @oita-u.ac.jp |             |
|                          |               |             |
|                          |               |             |
|                          |               |             |
|                          |               |             |
|                          |               |             |
|                          |               |             |
|                          |               |             |
|                          |               |             |
|                          |               |             |
|                          | a ha          |             |
| リのメール アドレスを追             | 5力口           |             |
| リのメール アドレスを追<br>マール、アドレフ | <u>当力口</u>    | <b>ゲ</b> マへ |

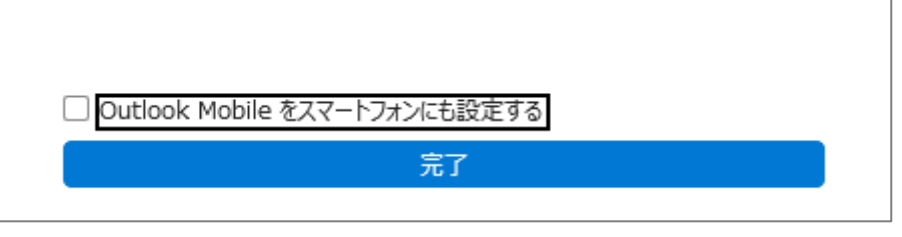

設定完了後、メールが表示されるまで時間がかかる場合があります。

最初に設定した際に、Microsoft Outlookからテストメッセージが届きます。

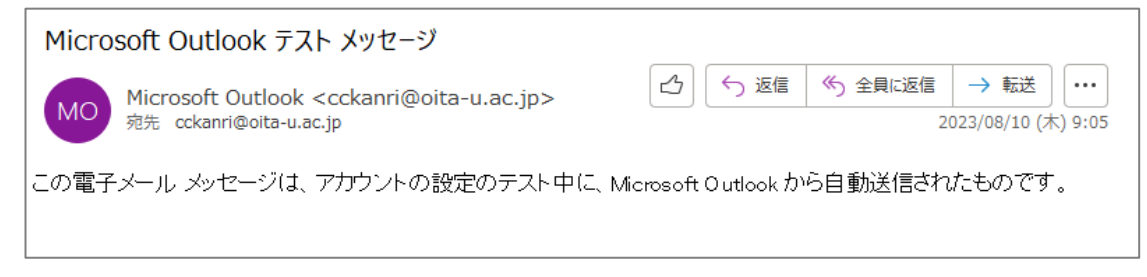